# imagePROGRAF iPF6400S シリーズ

#### \_\_\_\_\_ セットアップガイド

### ご使用前に必ず本セットアップガイドをお読みください 将来いつでも使用できるように大切に保管してください

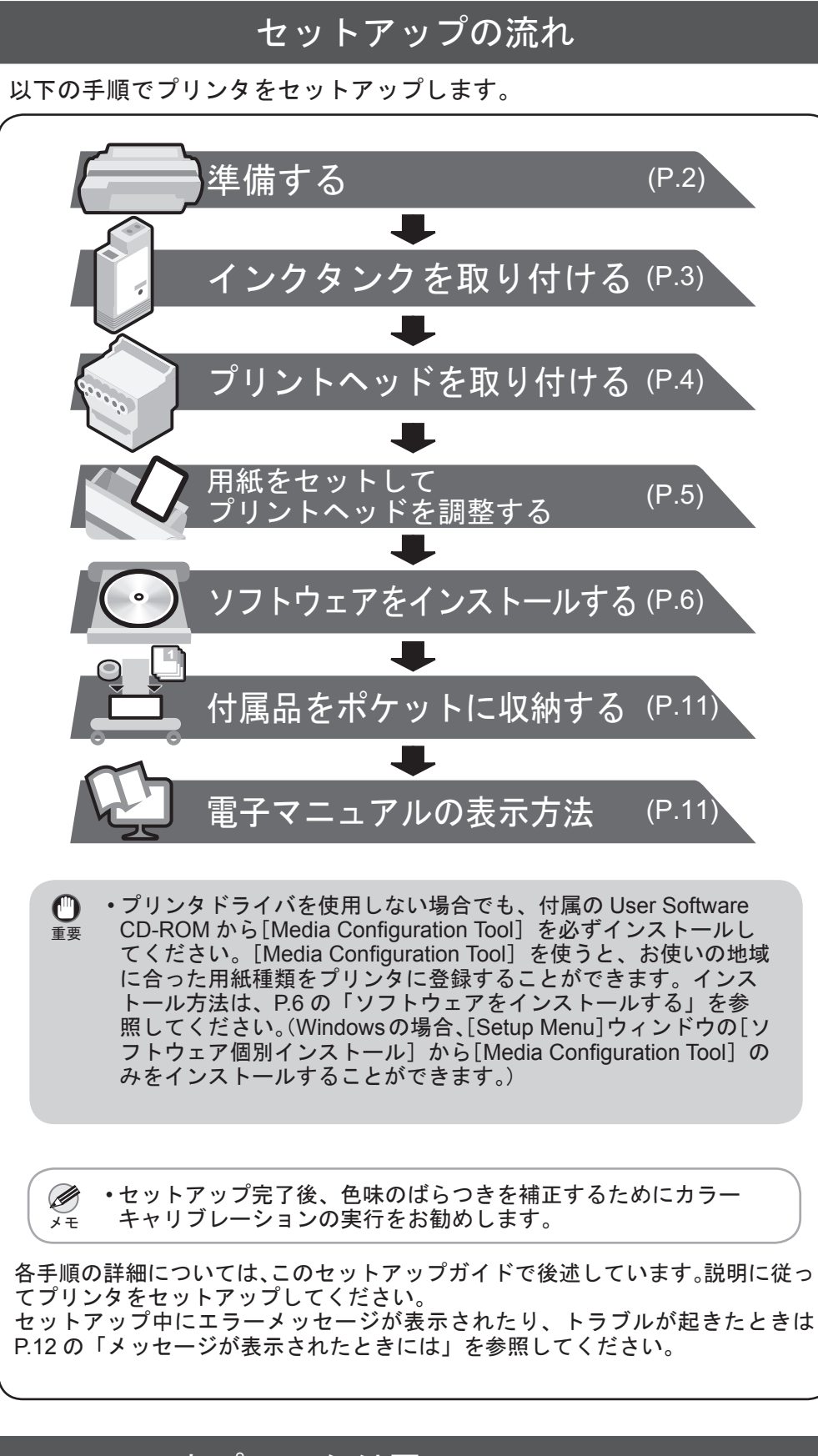

### 本プリンタ付属のマニュアル

このセットアップガイドに従ってプリンタをセットアップした後は、各マ ニュアルを参照し、プリンタをご活用ください。

紙マニュアル \_\_\_\_\_

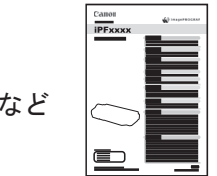

### 設置スペースについて

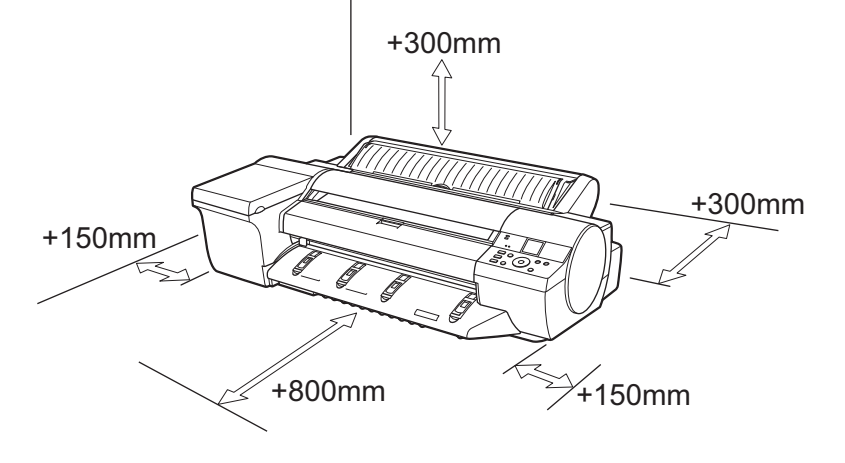

| プリンタ           | 設置スペース(幅×奥行×高さ mm)   |
|----------------|----------------------|
| プリンタ本体のみ       | 1527 × 1802 × 644mm  |
| スタンド装着時        | 1527 × 1970 × 1301mm |
| スタンド、測色ユニット装着時 | 1527 × 2070 × 1301mm |

 ・手差し前面給紙口からの印刷時のみ、前方に 1300mm、後方に 700mm のスペースを空けるようにしてください。

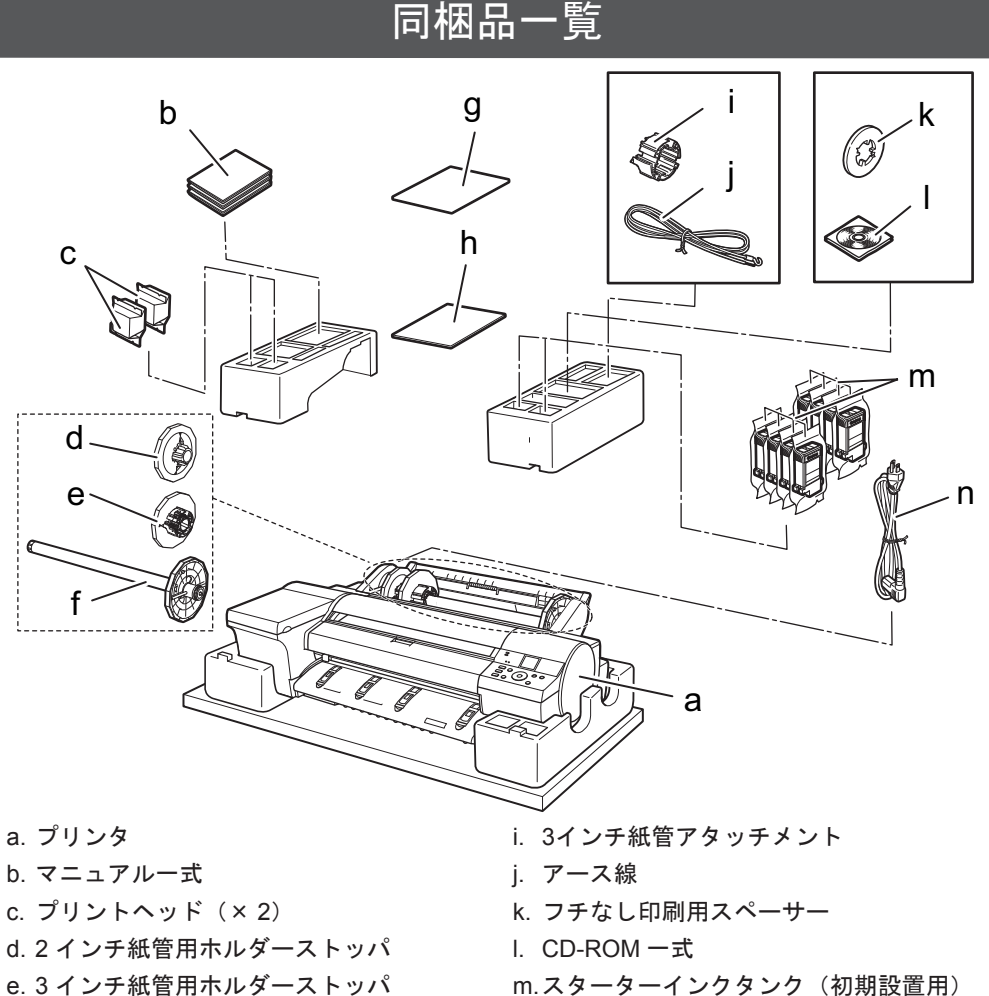

m.スターターインクタンク(初期設置用) (Y、PC、C、GY、BK、PM、M、MBK)

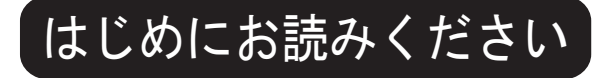

JPN

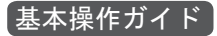

Canon

はじめに

基本操作ガイドには、以下の情報を記載しています。

- ・用紙のセット方法、消耗品の交換方法、操作パネルのメニューなど
   ・困ったときの対処方法、エラーメッセージ
- ・プリンタの輸送方法

電子マニュアル

### 

ロール紙やカット紙への基本的な印刷方法に加え、用紙を節約する方法や付属の ソフトウェアを使ったポスターや垂れ幕の作成方法、印刷品質の調整方法など、 一歩進んだ使いかたを記載しています。

### 用紙リファレンスガイド

プリンタで使用できる用紙の種類や仕様について記載しています。

電子マニュアルをご覧になるには「電子マニュアルの表示方法」(P.11)を参照 してください。 n. 電源コード

h. セットアップガイド(本書)

f. ロールホルダー

g. 同梱用紙

- ・同梱品には、フチなし印刷用スペーサーなど、このガイドの説明では出てこないものがあります。これらはセットアップ終了後、さまざまな印刷をする場合に必要になりますので、なくさないように保管しておいてください。
   ・このガイドで説明のない同梱品の使い方については、ユーザーズガイドを参照してください。
   ・プリンタとコンピュータを接続するケーブルは、同梱されていません。
- ・Canon、Canon ロゴ、imagePROGRAF は、キヤノン株式会社の商標または登録商標です。
- Microsoft は、Microsoft Corporation の登録商標です。
- ・Windows は、米国 Microsoft Corporation の米国およびその他の国における登録商標または商標です。
- Windows Vista は、米国 Microsoft Corporationの米国およびその他の国における登録商標または商標です。
- Mac、Macintosh、OS X および Bonjour は米国および他の国々で登録された Apple Inc. の商標です。
   その他、このセットアップガイドに記載されている会社名、製品名は、それぞれ各社の商標または 登録商標です。

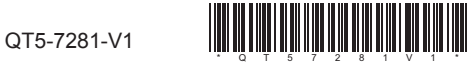

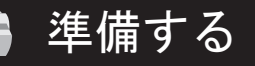

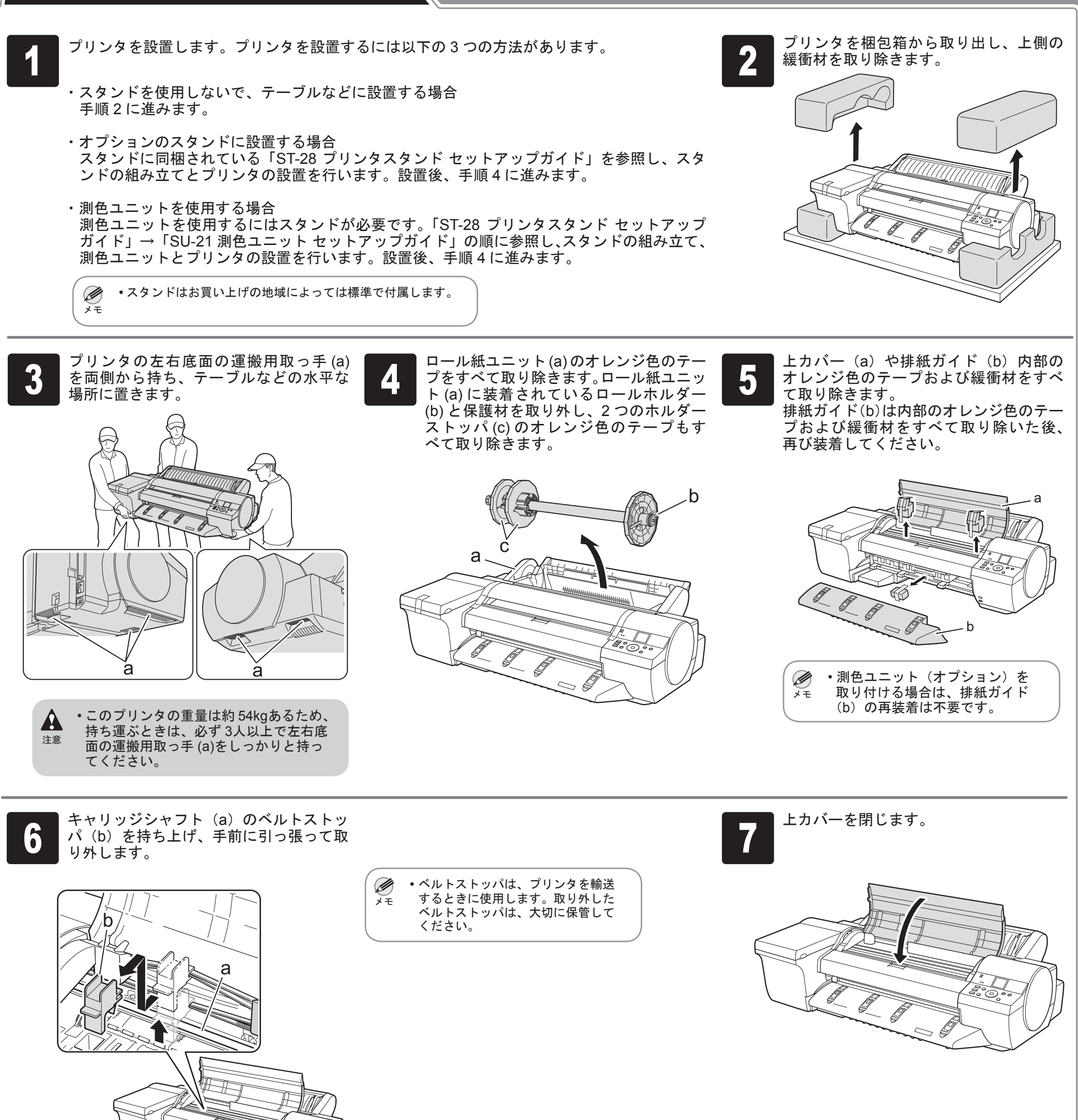

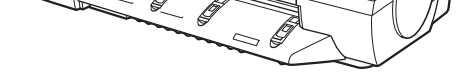

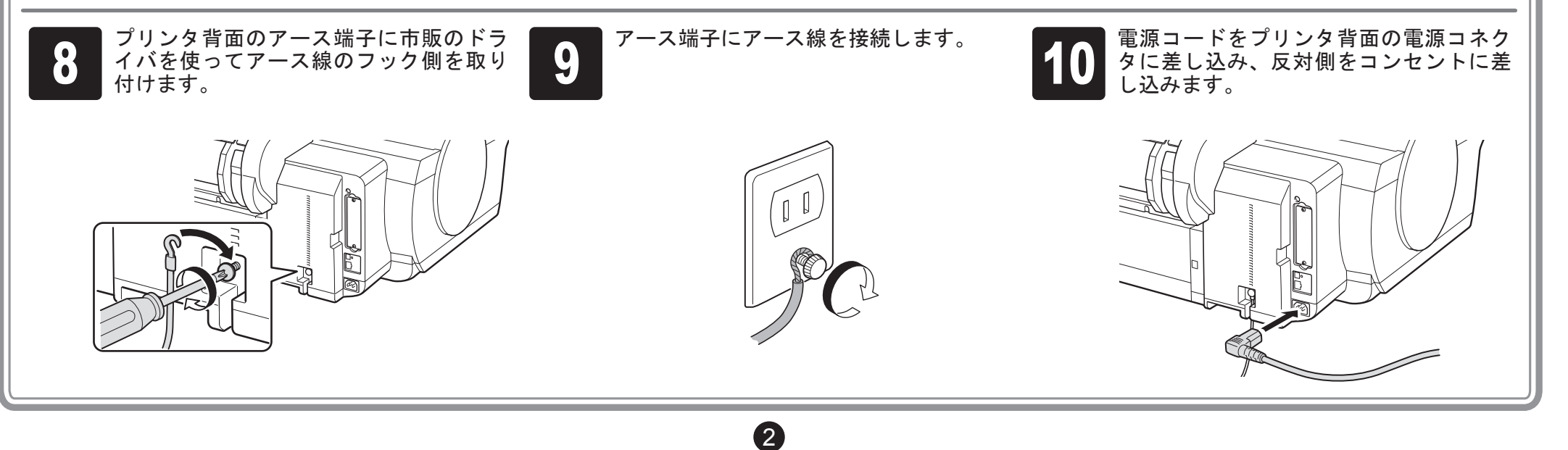

## インクタンクを取り付ける

8個のインクタンクを取り付けます。

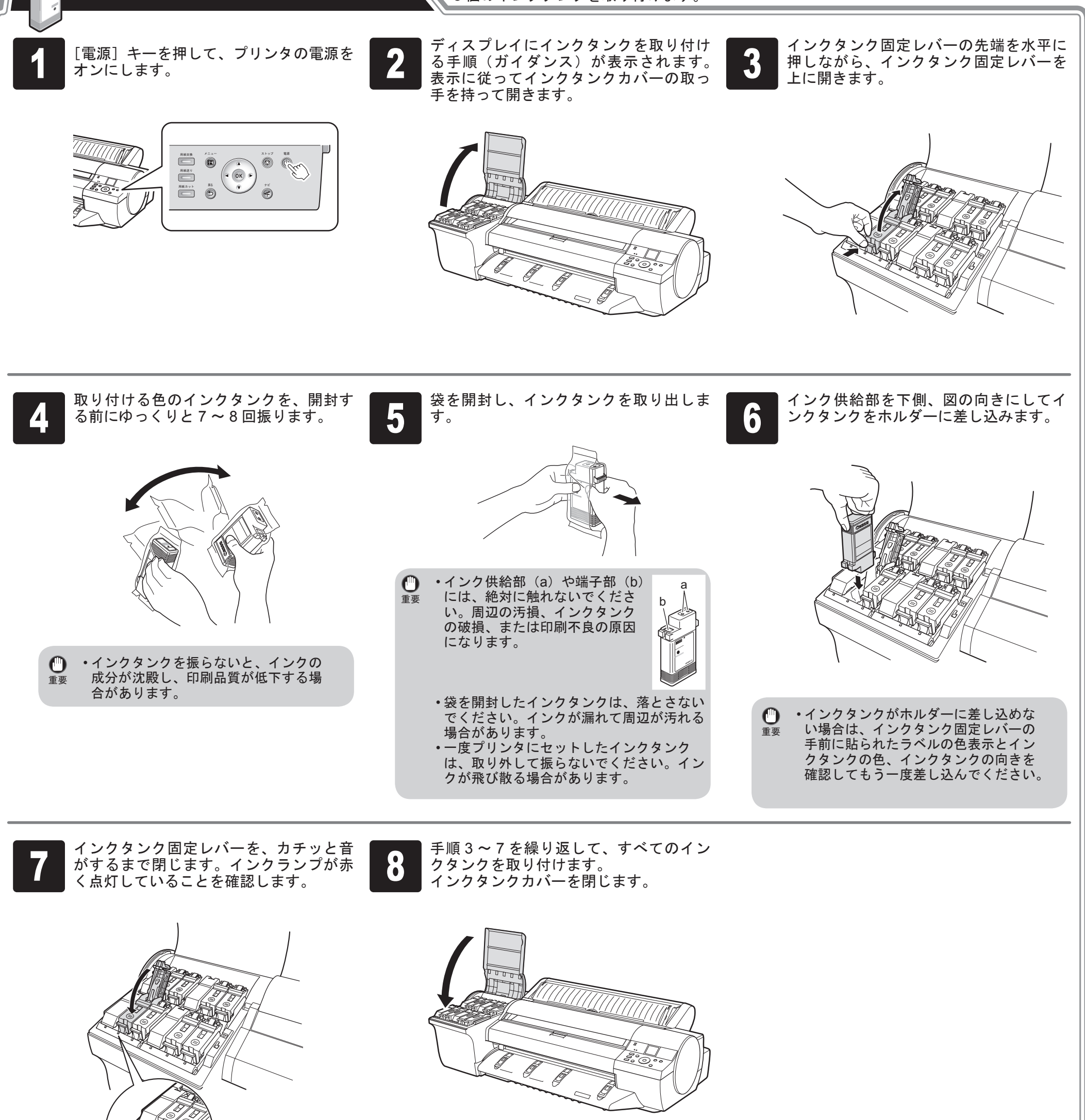

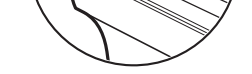

## ・インクランプが点灯しなかった場合は、 重要 手順3、手順7を繰り返してください。

・インクタンクの取り付けセット完了後、インクランプが点灯するまで最大2分程度かかることがあります。

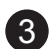

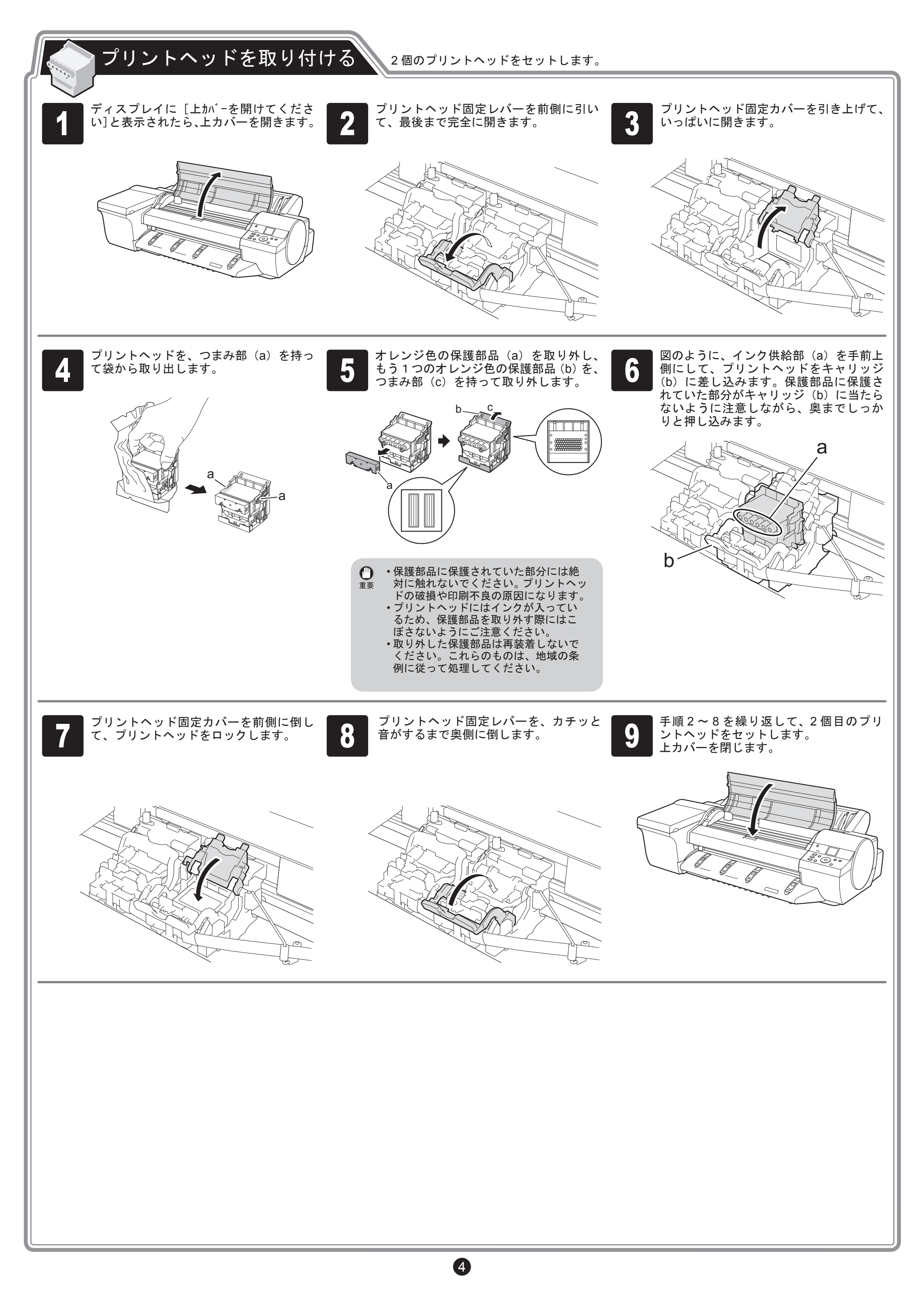

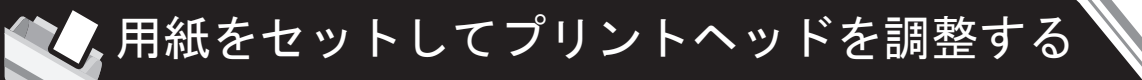

5

同梱用紙をセットして、プリントヘッドを調整してください。

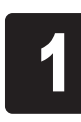

ディスプレイに [調整パターンを印刷する用 2 紙を選んで下さい。]と表示されるので、 [手差し用紙] が選択されていることを確 認し、[OK] キーを押します。

00

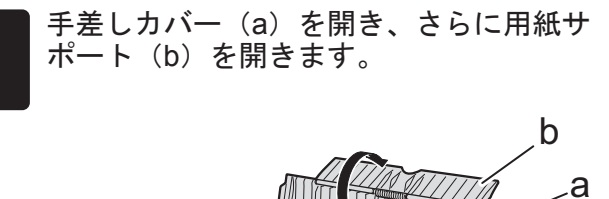

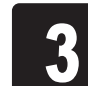

幅ガイド(a)をスライドし、セットする 用紙のサイズの刻印に合わせます。

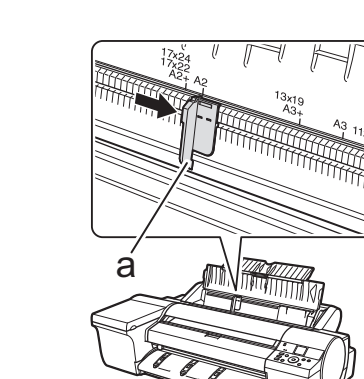

用紙を1枚用意します。 用紙が入っていた袋を参照して印刷面を 確認します。

ディスプレイ に用紙セットの手順(ガイ

用紙送り

ダンス)が表示されます。

E

- 04 0

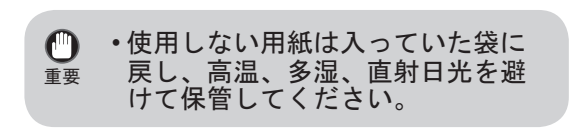

印刷面を上にし、手差し上面給紙口に用 紙を1枚セットします。 その際、用紙を縦長にし先端が軽く突き 当たる所まで、差し込んでください。

プリンタの前面からセットしに

面佩印

0

6

幅ガイド(a)の位置をセットした用紙の サイズに合わせて調整します。 セットした用紙が傾いたりしわにならな いように、幅ガイドを用紙にぴったり合 わせてください。

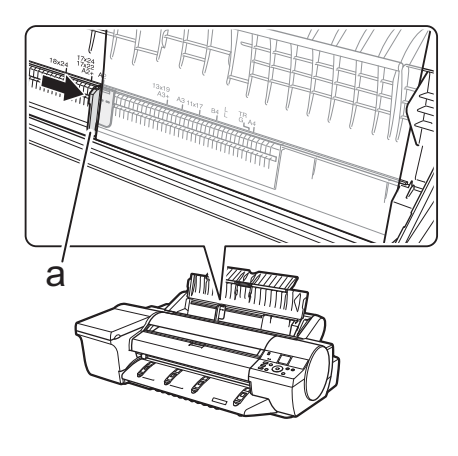

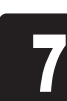

9

くい場合は、プリンタの背面か メモ らセットしてください。 ディスプレイに用紙の種類を選択する画 給紙が完了すると、自動的にインクの初 8 ・インクの初期充填では、インクタンクとプ 期充填とプリントヘッドの調整が開始さ 面が表示されるので、[▲]キーと[▼]キー リントヘッドまでの間をインクで充填しま メモ れます。インクの初期充填とプリントヘッ でセットした用紙の種類を選択します。 す。また、プリンタを最適な状態にするた ここでは [コート紙] を選択して [OK] キー ドの調整には約44分かかります。 めにクリーニングを行います。これにより を押し、表示されるメニューから [厚口] インクの残量表示と、メンテナンスカート -ト紙]を選択して [OK] キーを押します。 リッジの残り容量の表示が減少します。な この時間に、ソフトウェアをコンピュー お、スターターインクタンクは初期設置用 タにインストールしてください。(P.6「ソ です。早めに交換用のインクタンクを準備 0 0 フトウェアをインストールする」参照) することをお勧めします。 4 0r Hang 9

XE

プリントヘッドの調整が終了すると、調 整用パターンを印刷した用紙が排紙され ます。

П∰⊅уト Щб

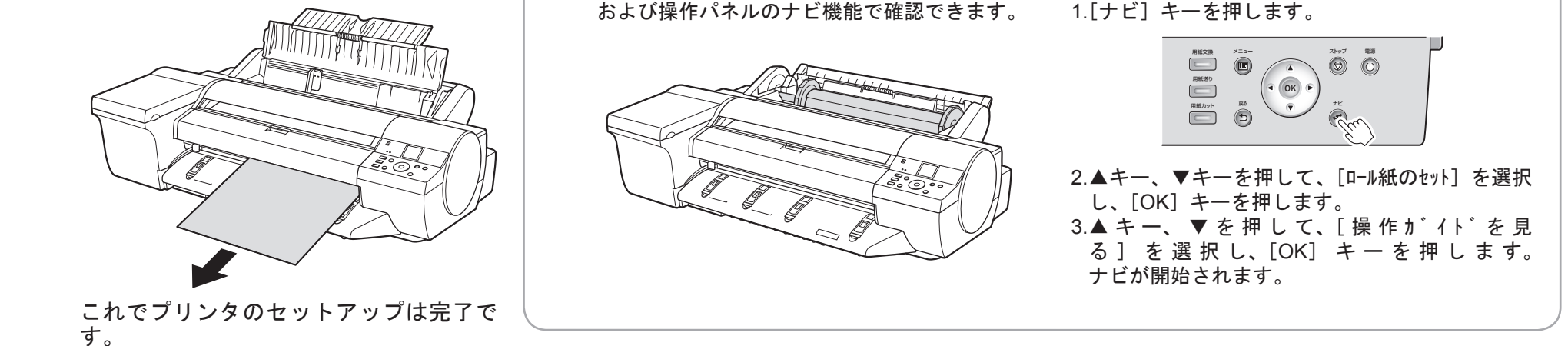

・ロール紙のセット方法については、付属の基

本操作ガイド、「電子マニュアルの表示方法」

(P.11)の手順で参照できるユーザーズガイド、

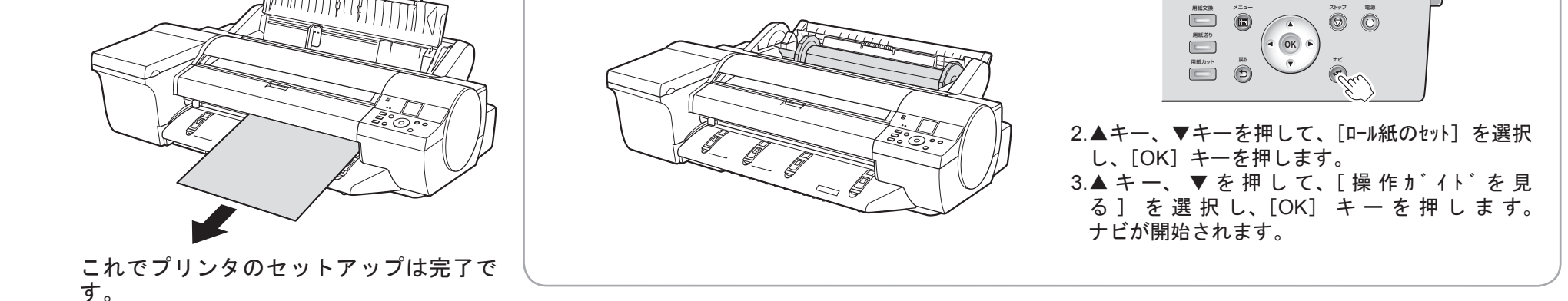

以下の手順でナビを表示してロール紙のセット方 法を確認できます。

1.[ナビ] キーを押します。

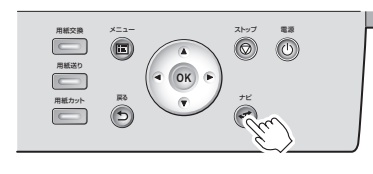

 ・プリンタ本体、ソフトウェアのセットアップが完了したら、カラーキャリブレーションの実行をお勧めします。カラーキャリブレーションを実 ×E 行すると、プリンタの個体差や経年変化による色味のばらつきを補正することができます。カラーキャリブレーションは、カラーキャリブレーショ ンに対応した同梱用紙で実行します。他の対応している用紙については、用紙リファレンスガイドを参照してください。 カラーキャリブレーションを実行するときは、操作パネルのディスプレイで [4](設定 / 調整タブ)を選択し、[印字調整] - [キャリブレーション] - [自 動調整]を選択してください。カラーキャリブレーションの実行には約10分かります。 ・測色ユニット(オプション)を使用してカラーキャリブレーションを行う場合は、ユーザーズガイド「測色ユニット(オプション)を使ったカラー キャリブレーション」を参照してください。 ・カラーキャリブレーションをお使いになる場合は、実行時期を通知する機能(実行案内設定)を設定すると便利です。機能の詳細については、ユー ザーズガイド「プリンタのセンサーを使ったカラーキャリブレーション」を参照してください。 ・セットアップが完了したら、各種マニュアルを参照し、プリンタをご活用ください。(→ P.1「本プリンタ付属のマニュアル」)

## <sup>、</sup>ソフトウェアをインストールする

## Windows

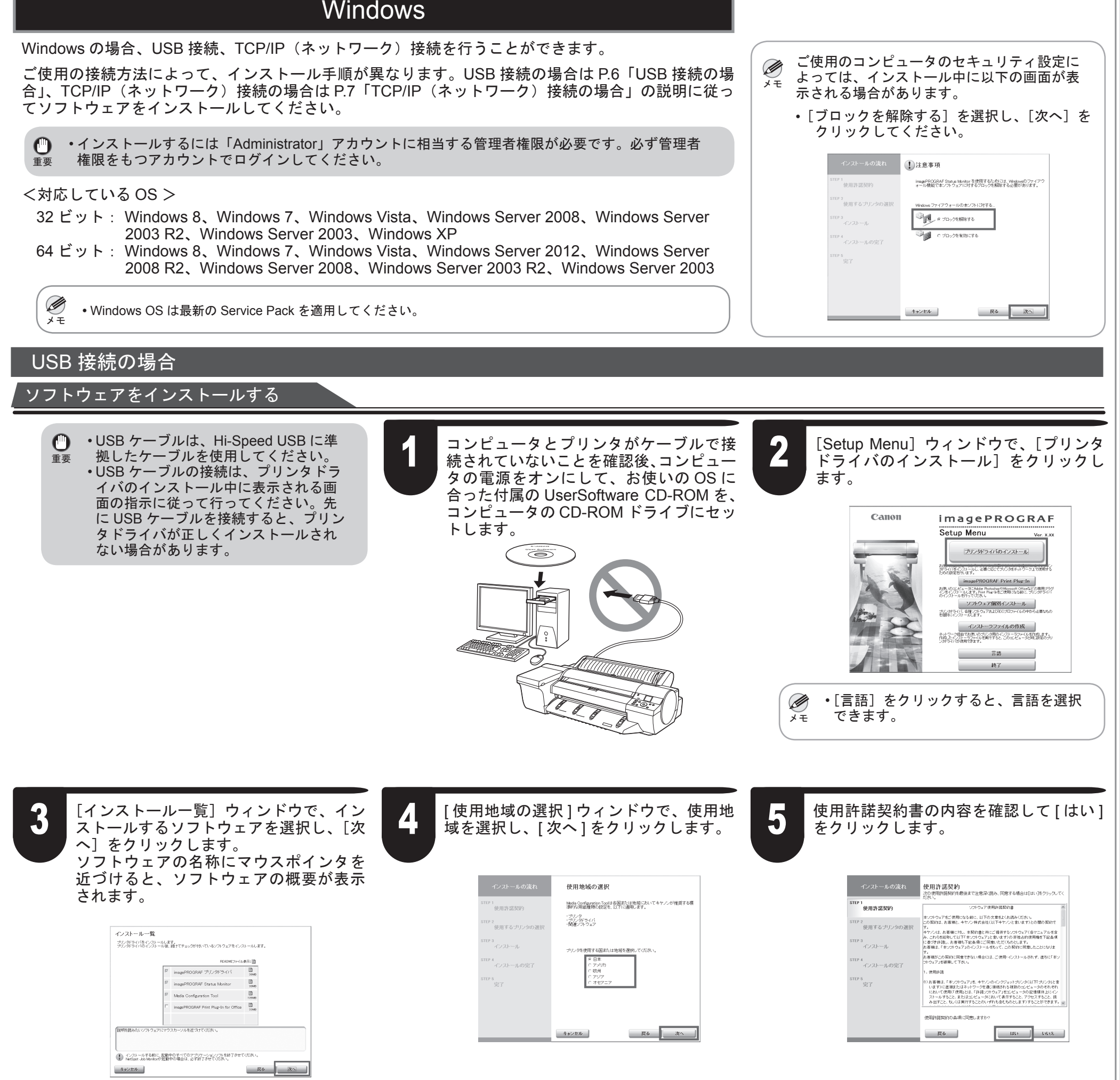

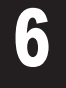

#### 使用状況調査プログラムの内容を確認し、 同意いただける場合は[同意する]をク リックします。

| インストールの流れ<br>STEP 1<br>V 使用許諾契約 | 使用状況調査プログラム<br>キャンパロトを理想こったらわせたり目も見与のた道、時間<br>キャンパロトを認知した。その中心のものキャンを認いた時間でしたのであり<br>をつうからないたですり、小道的でもことない難しています。                                                                                                    |
|---------------------------------|----------------------------------------------------------------------------------------------------|
| STEP 2<br>ご案内                   | キヤノン大将ブリンタに関連する情報<br>1. パリコンの08のパージョン、言語、圏面設定情報<br>2. ブリンタの10番号、絵巻目序、インク使用情報、用紙使用情報、印                                                                                                    |
| STEP 3<br>使用するブリンタの選択           | 期校設、印刷環境・条件、メンテナンス情報<br>3. アンケート結果                                                                                                    |
| STEP 4<br>インストール                | 本製品を共有で方使いの場合には、本製品に接接されているパソコンの<br>いずれか1台で開整いただくことにより、上記の情報が送信されます。<br>本調査では、上記以外の情報や、お客様の個人情報を送信することはあ<br>りません。そのため、送信された情報からは、お客様を特定することは<br>っまます。                                                                                                    |
| STEP 5<br>インストールの完了             | しちがって、送信情報開発のご要望にはお応えできませんので、ご了承<br>ください。                                                                                                    |
| STEP 6                          | 上記の物報は、調査プログラムをインストールした法、1ヵ月後、3ヵ月<br>後、以高さみ月底に対け時期、インターコットを建つてきヤンジに送信 -<br>上記のことは1回聴いたけた時福台は、調査プログラムをインストールをせていただ<br>変すので、同時ならたりいたくごない、同意いただけはい場合は、同意し<br>ないたりいた人でくどく、キンログラムが対応していない(1580)1ージュンをご利<br>用の場合、オープログラムが特別ない、ことがありまで、<br>用の場合、オープログラムが特別ない、ことがありまで、 |
|                                 | 展る 同意しない 同意する                                                                                                    |

### アンケートに回答いただける場合は、回 答して[次へ]をクリックします。

| インストールの流れ<br>STEP 1<br>使用許諾契約 | アンケート<br>使用状態構成プログラムへと取れたあいあいかとうこさいます。使用<br>での したいためには、認識性物の一つとして、対応しの発展につ<br>したがわかしたにはのを推測するとたいなっていたが、<br>などかが増加る使用がしていたがでします。としていた |
|-------------------------------|----------------------------------------------------------------------------------------------------|
| STEP 2<br>ご案内                 | 業種.                                                                                                    |
| STEP 3<br>使用するブリンタの選択         | ブリンド目的1 (主):                                                                                                    |
| STEP 4<br>インストール              | 1%230                                                                                                    |
| STEP 5<br>インストールの完了           | 指定/UU<br>                                                                                                    |
| STEP 6<br>完了                  | 指定なし                                                                                                    |
|                               | アンケートの項目は、指定なしのままでも次へ進むことができます。                                                                                                    |
|                               | キャンセル 戻る 次へ                                                                                                    |

6

### アンケートの回答内容を確認して[次へ] をクリックします。

| インストールの流れ<br>STEP I<br>✓ 使用許諾契約 | アンケートの確認<br>使用状況酸量プログラムのアンケートを確認ってください。  |
|---------------------------------|------------------------------------------|
| STEP 2                          | <b>業地</b>                                |
| ご案内                             | 描述なし                                     |
| STEP 3                          | ブルオ目的1(主):                               |
| 使用するプリンタの選択                     | 指定なし *                                   |
| STEP 4                          | ブリント目的2(湯):                              |
| インストール                          | 指定なし -                                   |
| STEP 5                          | 会社規模:                                    |
| インストールの完了                       | 指定なし                                     |
| 完了                              | アンケートの内容が正しければ、「次へ)をクリックしてください。やりなおす場合は、 |
|                                 | (原る)だクルクルてんださい。<br>キャンセル 戻る 次へ           |

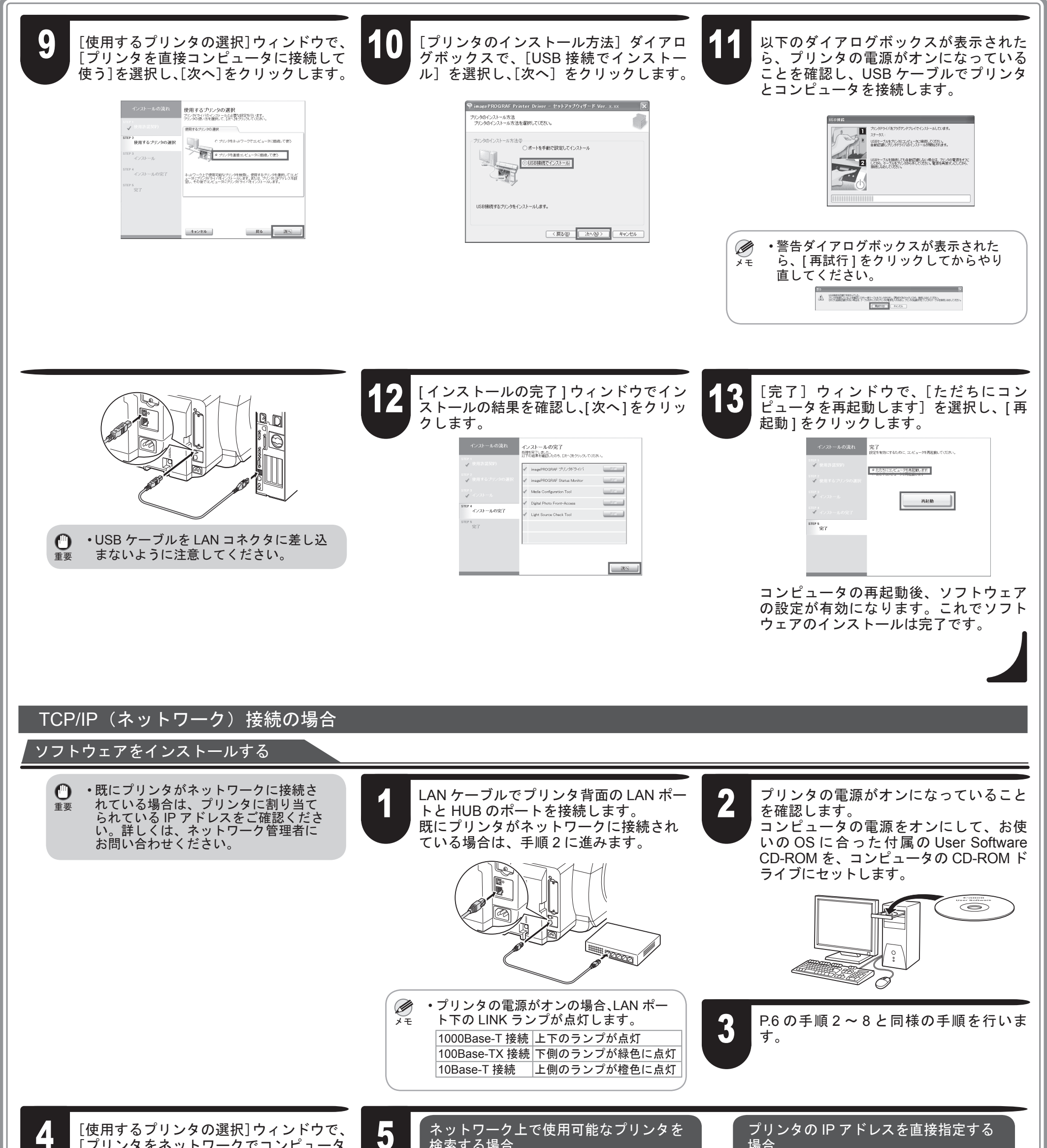

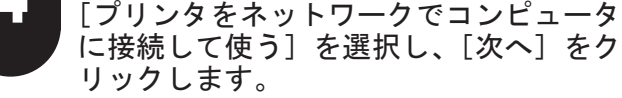

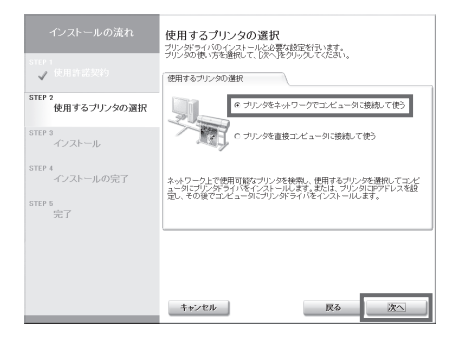

検索する場合

[準備]ウィンドウで注意事項を確認し、 [ネットワーク上で使用可能なプリンタを 検索する]を選択し、[次へ]をクリック します。 手順6に進みます。

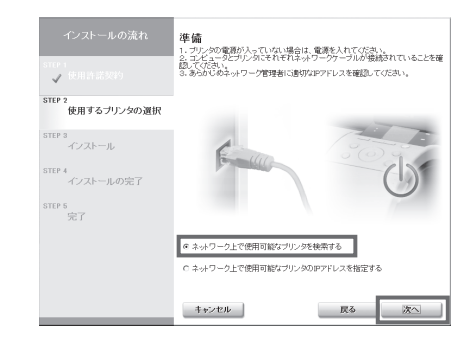

7

場合

[準備]ウィンドウで注意事項を確認し、 「ネットワーク上で使用可能なプリンタの . IP アドレスを指定する ] を選択し、[ 次へ ] をクリックします。 手順8に進みます。

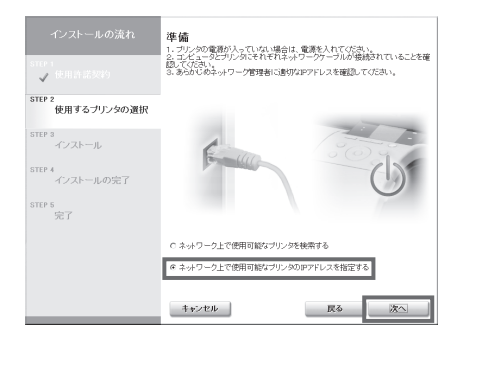

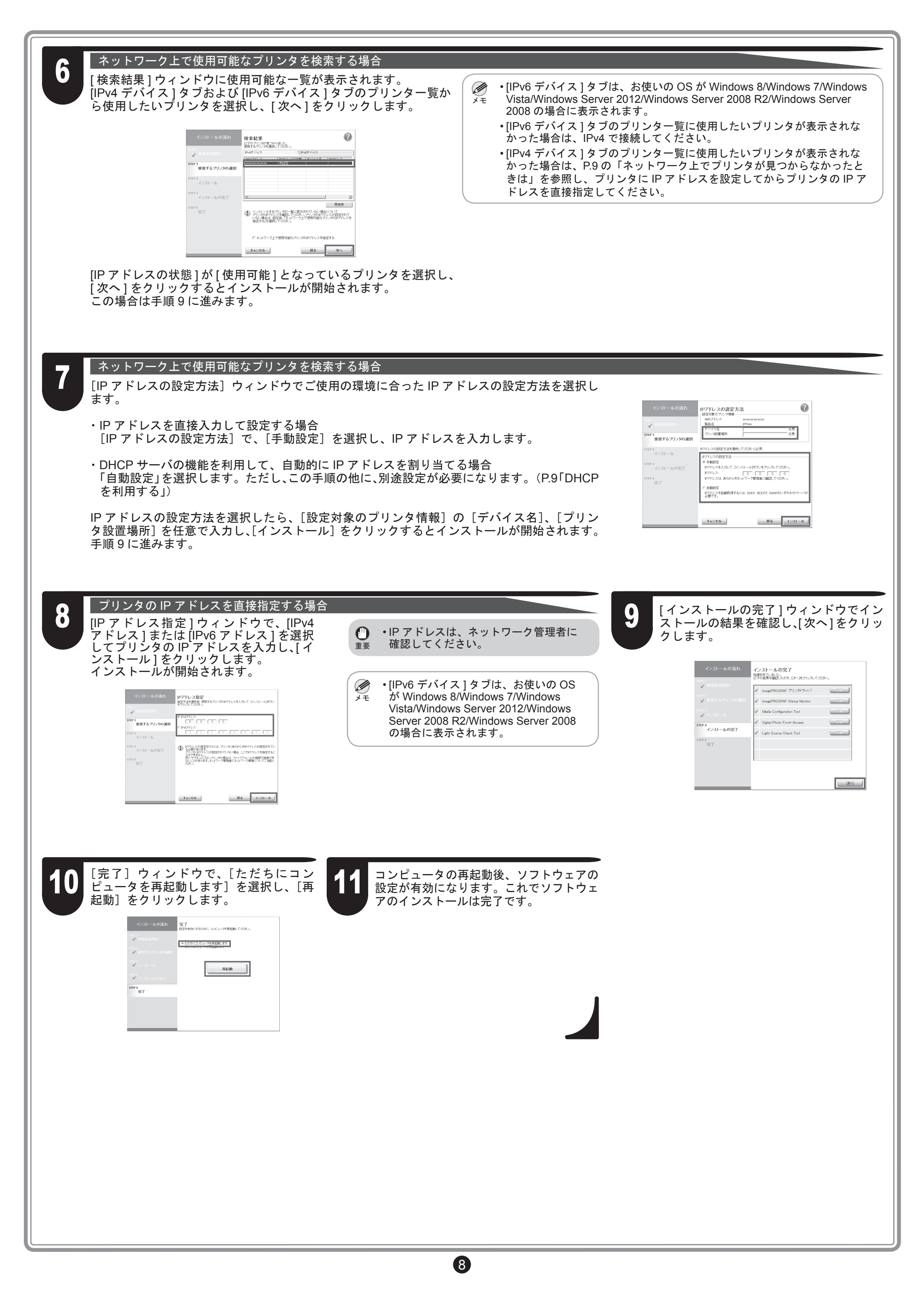

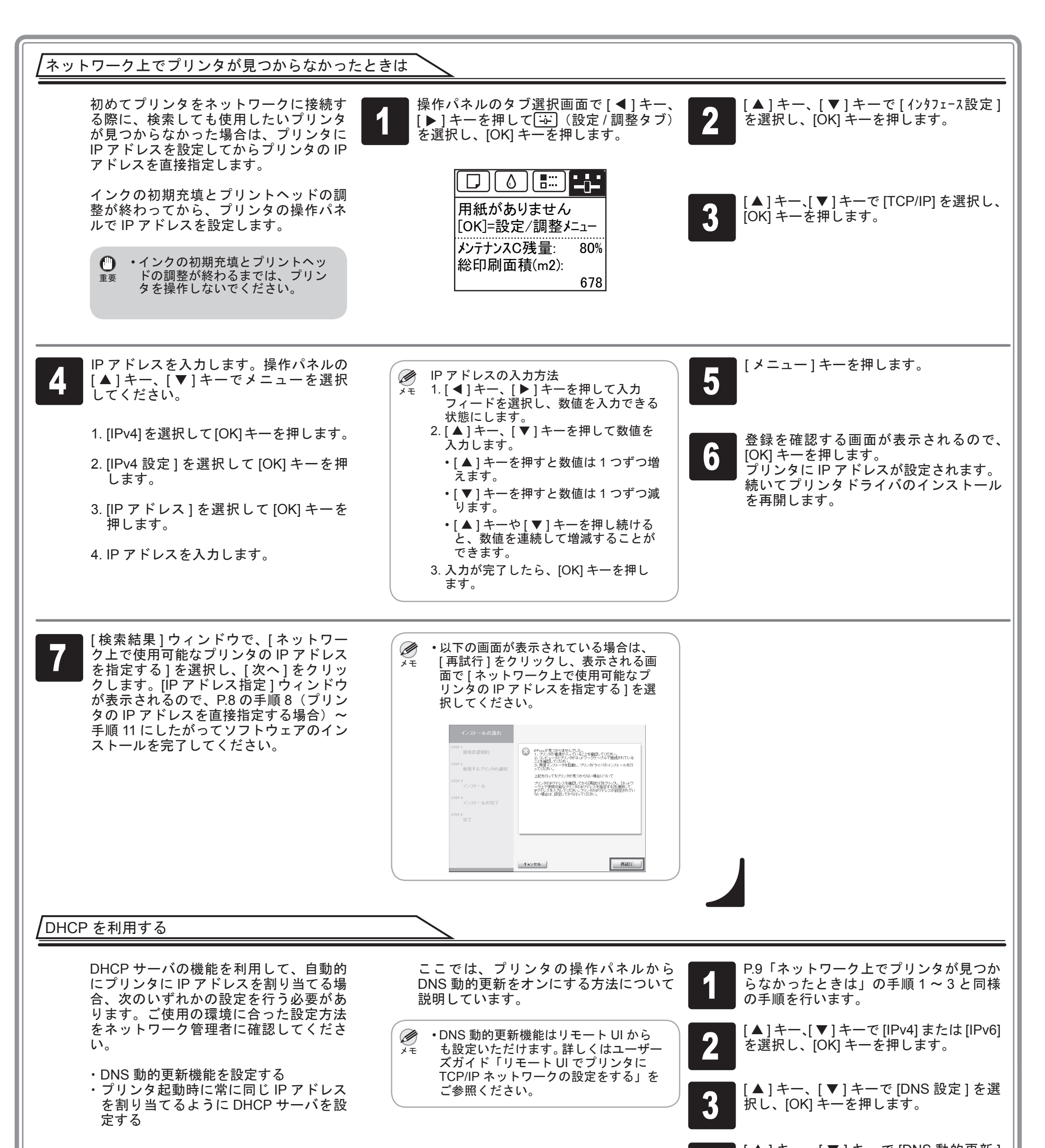

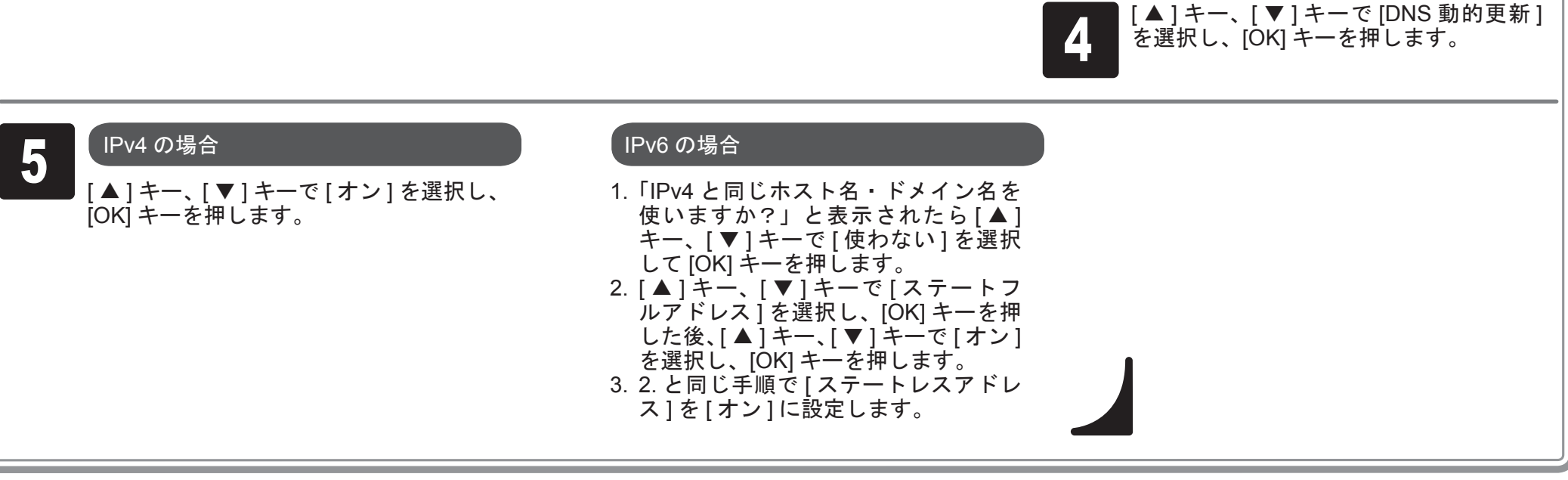

(9)

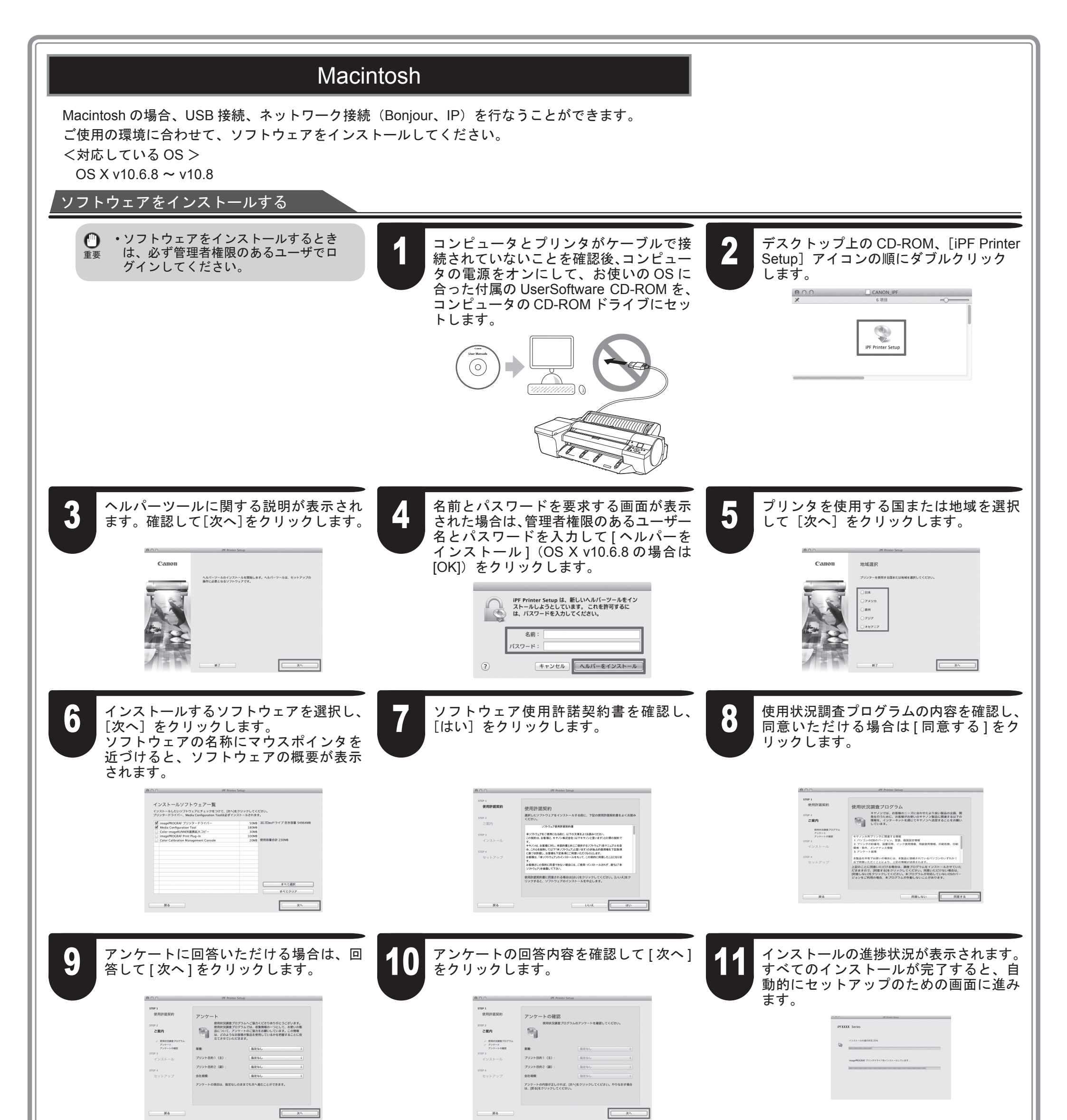

12

### 以下の画面が表示されたら、プリンタの電源がオンになっていることを確認し、プリンタをコンピュータまたはネットワークにケーブルで接続し ます。

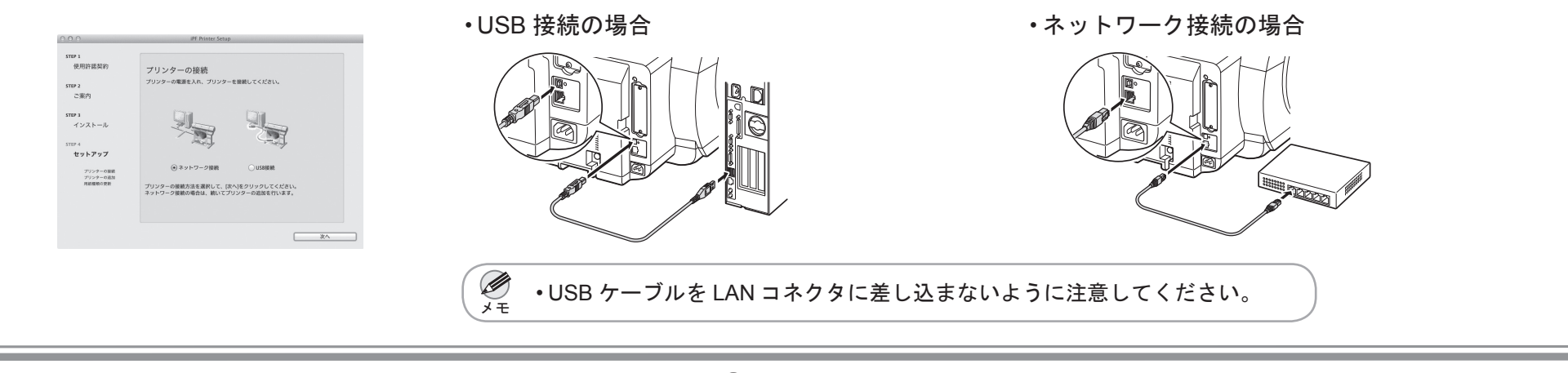

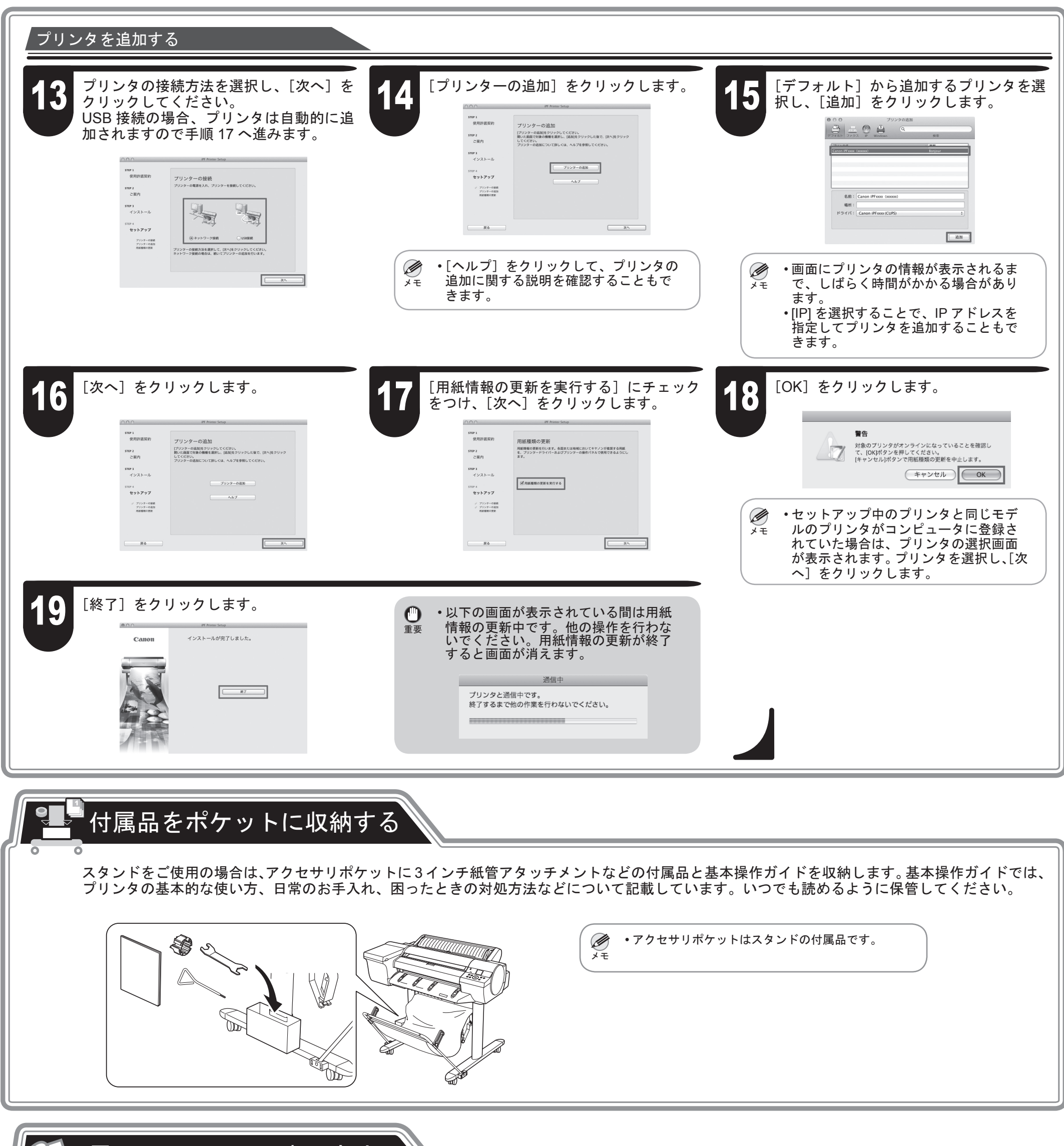

|電子マニュアルの表示方法

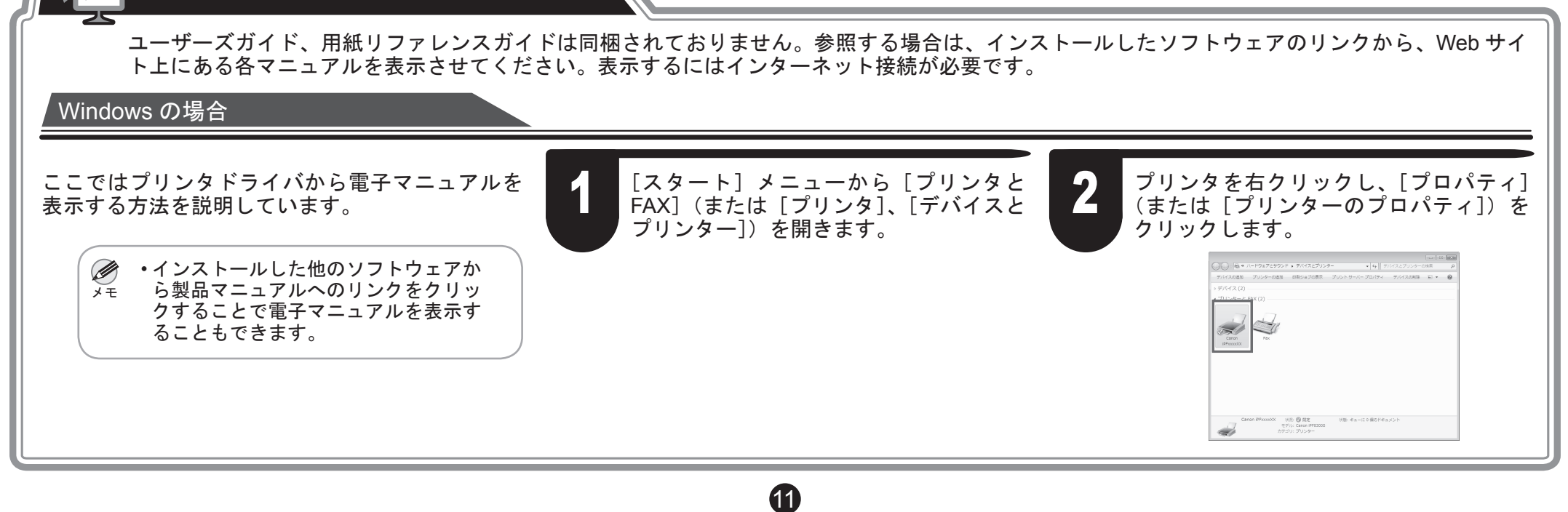

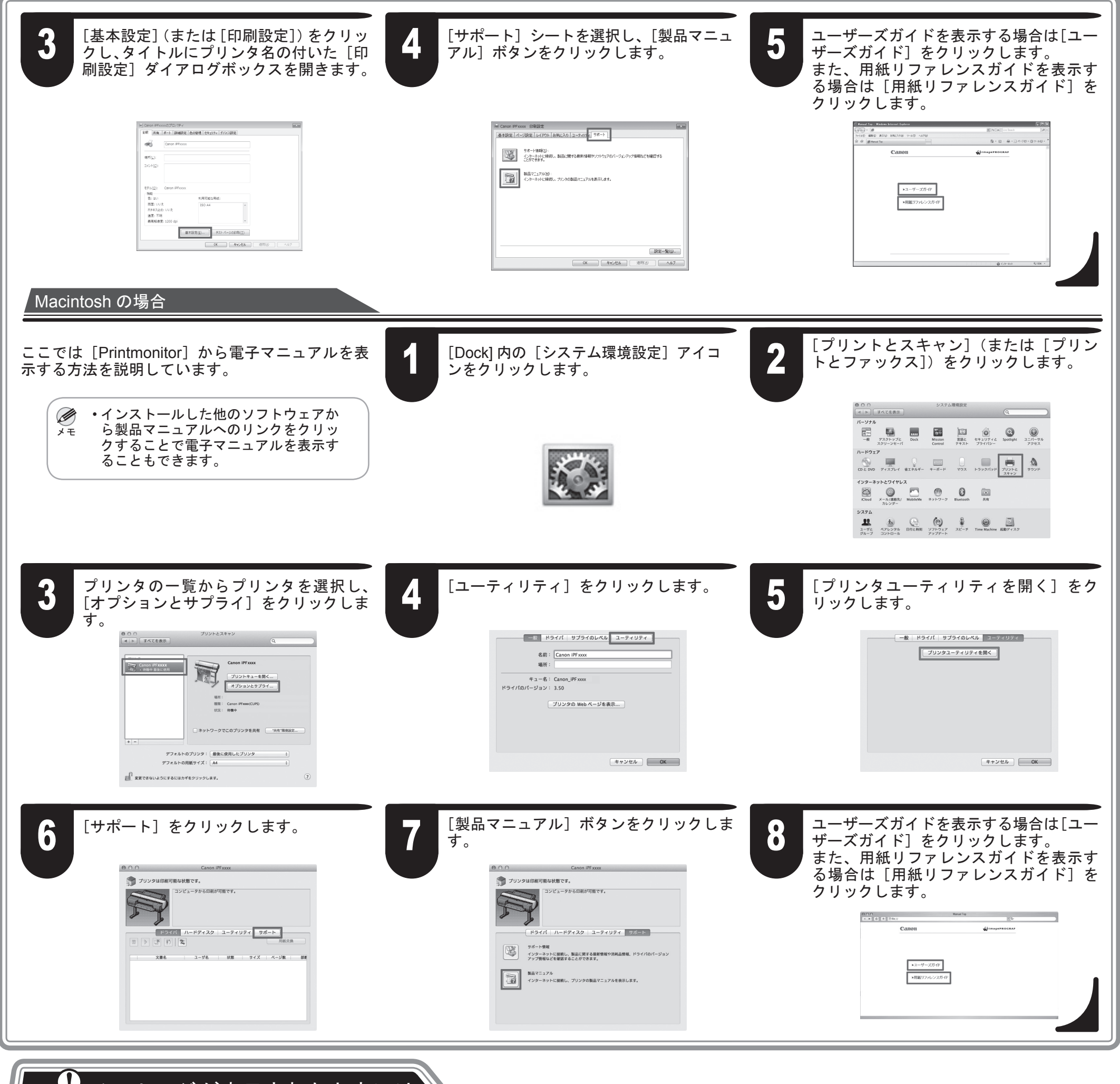

メッセージが表示されたときには

プリンタをセットアップしているときに、操作パネルのディスプレイにエラーメッセージが表示される場合があります。必ずしも故障や不具合ではなく、簡単 な操作で処置できる場合があります。よく出現するメッセージとその原因、および対処方法を以下に示します。その他のメッセージについては、付属の基本操 作ガイドを参照してください。

| メッセージ                                   | 原因                                  | 処置                                                                                                    |
|-----------------------------------------|-------------------------------------|----------------------------------------------------------------------------------------------------|
| [インクタンクが装着されていません。インクタンクを確<br>認してください。] | インクタンクがセットされていません。                  | インクタンクをセットし直します。(P.3、手順 2-8 参照)                                                                                      |
| [プリントヘッドx を認識できません 。]                   | プリントヘッドが取り付けられていません。                | プリントヘッドを取り付けてください。(P.4、手順 1-9 参照)                                                                                    |
| [用紙が斜めにセットされています。]                      | セットした用紙が斜めになっています。                  | 用紙をセットし直します。(P.5、手順5~6参照)                                                                                            |
| [メンテナンスカートリッジが装着されていません。]               | メンテナンスカートリッジが外れています。                | メンテナンスカートリッジを正しく取り付けます。                                                                                              |
| [ハードウェアエラー xxxxxxx-xxxx](x は英数字)        | 上カバー内部のテープやベルトストッパが取り外さ<br>れていません。  | 電源をオフにして、上カバーを開きテープやベルトストッパ<br>を取り外してから電源をオンにしてください。                                                                 |
|                                         | お客様では対処の出来ないエラーが発生している可<br>能性があります。 | 電源をオフにし、3秒以上待ってから電源をオンにしてくだ<br>さい。<br>再びメッセージが表示される場合は、エラーコードとメッセー<br>ジをメモに書き留めてから電源をオフにし、キヤノンお客様<br>相談センターへご連絡ください。 |
| [エラー Exxx-xxxx](x は英数字)                 | お客様では対処の出来ないエラーが発生している可<br>能性があります。 | エラーコードとメッセージをメモに書き留めてから電源をオ<br>フにし、キヤノンお客様相談センターへご連絡ください。                                                            |